# 6Q1/6Q2/6Q2L USER MANUAL

2017-02-20

| 版本号 | 日期 | 作者 | 描述 |
|-----|----|----|----|
|     |    |    |    |

| UM170220 | 01        | onb | <b>〇П</b> 仰邦科技       |
|----------|-----------|-----|----------------------|
| 1.0      | 2017-2-20 | 陈敏  | 6Q1/6Q2/6Q2L 控制器使用手册 |

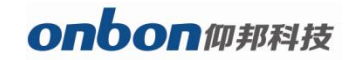

# CATALOG

| 1. | Hardware connection :    | . 4 |
|----|--------------------------|-----|
| 2. | Set screen parameters    | . 6 |
| 3. | Set IP information       | .8  |
| 4. | Scan mode configuration  | . 9 |
| 5. | Edit and sending program | 10  |

## 6Q1/6Q2/6Q2L USER MANUAL

## 1. Hardware connection :

LAN mode connection:

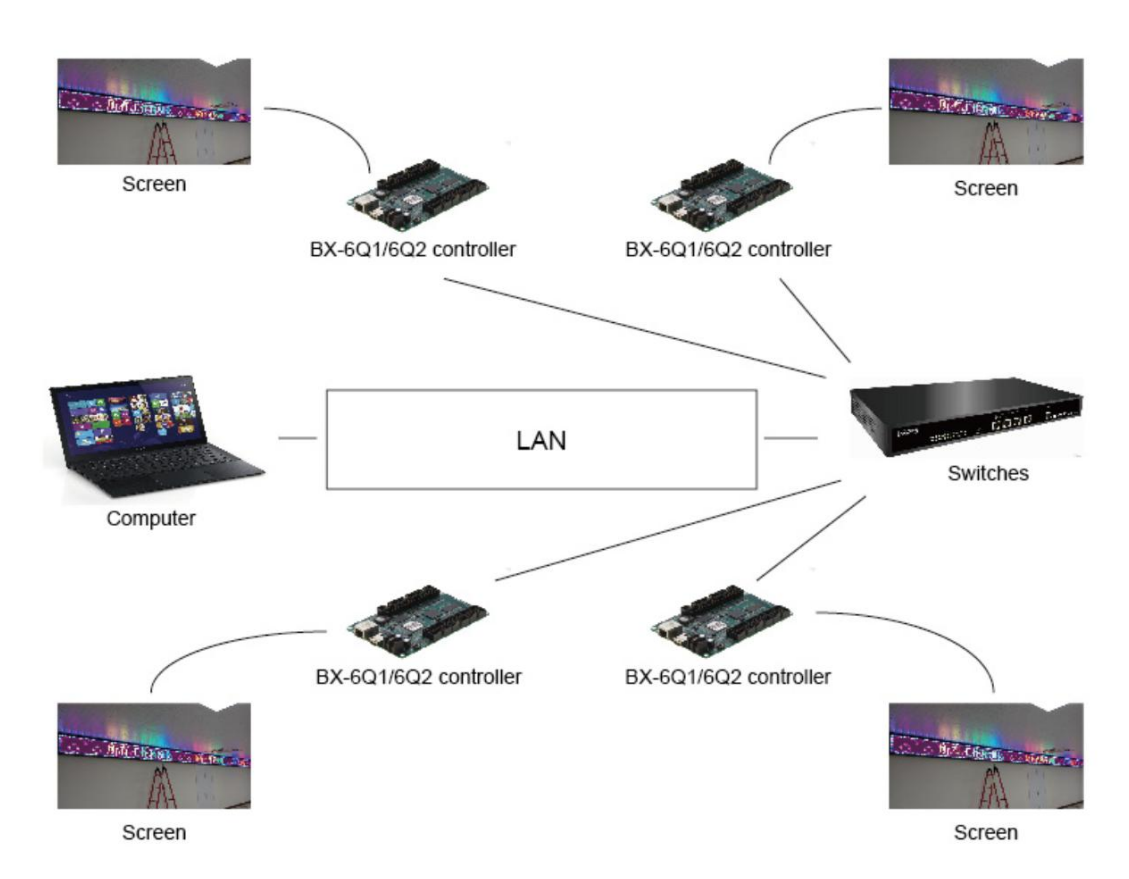

Server mode connection :

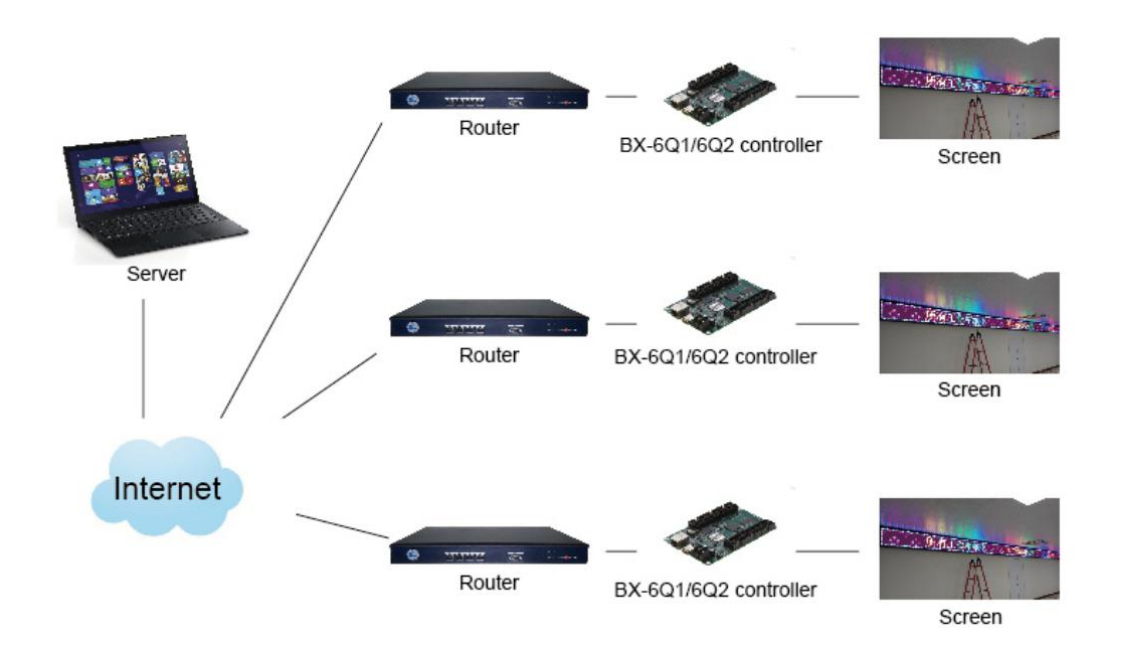

#### Wireless mode connection :

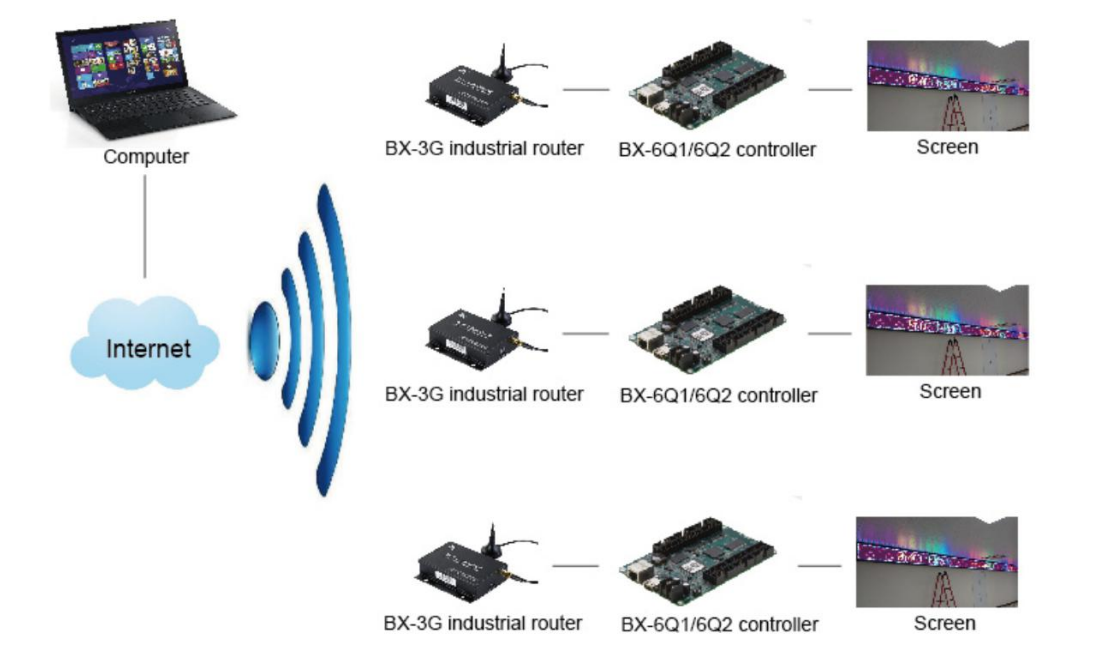

## 2 . Set screen parameters

#### Step 1:

Open the Ledshow TW 2016 ,Click "set" then" set screen parameters" :

🛃 LedshowTW 2016

| File     | Edit                          | : Au                        | toFit     | Setup | Common commands           | Advanced | Configuration | Lang         | uag |
|----------|-------------------------------|-----------------------------|-----------|-------|---------------------------|----------|---------------|--------------|-----|
| D<br>New | Doen                          | Save                        | As        | Set   | t Screen Parameters       |          | ► 🌡 ►         | ₽<br>Weather | De  |
| Ba       | R                             | 1                           | 1         | Res   | set Screen Parameters     |          |               |              |     |
| Сору     | Paste                         | Up                          | Dowr      | Dis   | play parameter configu    | ration   |               |              |     |
| Ē        | <del>کر</del><br>استا<br>استا | 组1<br>] 1-屏<br>] <b>合</b> [ | 幕<br>7日-1 | Firr  | mware maintenance         |          |               |              |     |
|          |                               | -                           |           | Ser   | rver configuration        |          |               |              |     |
|          |                               |                             |           | GPI   | RS server configuration   |          |               |              |     |
|          |                               |                             |           | ON    | NBON server login         |          |               |              |     |
|          |                               |                             |           | Coi   | ntroller IP configuration |          |               |              |     |
|          |                               |                             |           | MA    | AC Address configuratio   | n        |               |              |     |
|          |                               |                             |           | Che   | eck the screen state      |          |               |              |     |
|          |                               |                             | 1         |       |                           |          | 1             |              |     |

#### Step 2

Input password" 888" ,then click ok :

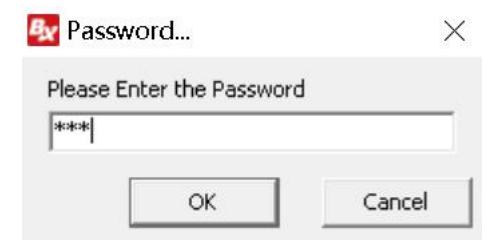

#### Step 3

Automatically read-back the screen parameters then click ok button then add

the screen :

#### им17022001

# onbon仰邦科技

| Parameters Setting                       |                                                             |                                                                                                    |                                                                                                  | A Distance                                                                       | X                                                                                                    |
|------------------------------------------|-------------------------------------------------------------|----------------------------------------------------------------------------------------------------|--------------------------------------------------------------------------------------------------|----------------------------------------------------------------------------------|----------------------------------------------------------------------------------------------------|
| Screen list                              | Screen parameters Scan                                      | Configuration Display pa                                                                            | rameter configuration                                                                            |                                                                                  | Main Performance                                                                                                    |
| □ <mark>`□</mark> 分组1<br>└ <b>愛</b> 1-屏幕 | Screen Name<br>1-屏幕<br>Controller<br>BX-6Q full-color ser ▼ | Build Position                                                                                      | Communication Mode                                                                               | ID<br>1<br>Storage Volume<br>512MBytes                                           | BX-6Q1<br>1.Maximum pixels:<br>64K dots( 65536 )<br>2.Display Mode:<br>1024*64, 512*128<br>336*192, 256*256<br>3.Communication interface: |
|                                          | Screen width 512 Output mode                                | Screen height                                                                                       | Screen Color                                                                                     |                                                                                  | 100M Network/USB<br>4.Sensors: Temperature/Humidity/Noise<br>5.Timer support<br>6.Support full-screen test                                |
|                                          | Network c<br>Connecti<br>© Direct link                      | Back to read the scree<br>the screen is inconsist<br>the current system, su<br>information, you may | en parameters and sys<br>ent.Readback parame<br>ch as the current screa<br>clear the program. Ar | stem parameters of<br>ter information into<br>en program<br>e you sure?<br>施定 取消 | Cable connection<br>EIA/TIA-568B                                                                                                    |
|                                          | 2                                                           |                                                                                                    | Parameters Read-back                                                                             | Write parameters                                                                 |                                                                                                    |
| Read the screen parameters               | successfully!                                               | The 888 permissio                                                                                   | n mode, the computer allo                                                                        | wed to connect a screen!                                                         |                                                                                                    |

#### Step 4

Set the screen width and height, click" upload parameters" then prompt that "upload parameters successfully" as below:

| creen list           | Screen parameters Scar                                                                    | Configuration Display p    | arameter configuration     |                |   | Main Performance                                        |
|----------------------|-------------------------------------------------------------------------------------------|----------------------------|----------------------------|----------------|---|---------------------------------------------------------|
| ∃ <mark>◯</mark> 分组1 | Screen Name                                                                               | Build Position             |                            | ID             |   | BX-6Q2L<br>1.Maximum pixels:                            |
|                      | 1-屏幕                                                                                      |                            |                            | 1              | - | 2.Display Mode:                                         |
|                      | Controller                                                                                |                            | Communication Mode         | Storage Volume |   | 1024*128, 672*192                                       |
|                      | BX-6Q full-color ser 💌                                                                    | BX-6Q2L 💌                  | Network communica 💌        | 512MBytes      |   | 3.Communication interface:<br>100M Network/USB          |
|                      | öcreen width                                                                              | Screen height              | Screen Color               |                |   | 4.Sensors: Temperature/Humidity/Noi:<br>5.Timer support |
|                      | 512 🚖                                                                                     | 256                        | Full color 💌               |                |   | 6.Support full-screen test                              |
|                      | Output mode                                                                               |                            |                            |                |   |                                                         |
|                      | Normal 👻                                                                                  | Selects split output mode, | doubling the refresh rate. |                |   |                                                         |
|                      | -Network communication of                                                                 | onfiguration               |                            |                |   |                                                         |
|                      | Network communication of                                                                  | C Fixed IP mode            | C. Server mode             |                |   |                                                         |
|                      | Network communication of Connection Mode<br>© Direct link<br>Direct link mode, direct co  | Configuration              | C Server mode              |                |   | Cable connection<br>EIA/TIA-568B                        |
|                      | Network communication of<br>Connection Mode<br>Direct link<br>Direct link mode, direct co | C Fixed IP mode            | C Server mode              |                |   | Cable connection<br>EIA/TIA-588B                        |
| ⊃   <b></b>   ×      | Network communication of Connection Mode<br>© Direct link<br>Direct link mode, direct co  | © Fixed IP mode            | C Server mode              |                |   | Cable connection<br>EIA/TIA-566B                        |

## 3. Set IP information

#### Step 1

Go the set screen parameters, and select the communication mode , select the communication mode firstly , then select the network mode, then click the "set controller IP"

| öcreen list    | Screen parameters Scan                                                                                                    | Configuration Displa                                            | y parameter configuration     |                       | Main Performance                                    |  |  |
|----------------|----------------------------------------------------------------------------------------------------|-----------------------------------------------------------------|-------------------------------|-----------------------|-----------------------------------------------------|--|--|
| □ 1- 屏幕        | Screen Name                                                                                                    | Screen Name Build Position ID                                   |                               |                       |                                                     |  |  |
|                | 1-屏幕                                                                                                    |                                                                 |                               | 1 🔻                   | 128K dots( 131072 )                                 |  |  |
|                | Controller                                                                                                    |                                                                 | Communication Mode            | Storage Volume        | 1024*128, 672*192                                   |  |  |
|                | BX-6Q full-color ser 💌                                                                                                    | BX-6Q2L                                                         | Network communica             | 512MBytes             | 512*256, 256*512<br>3.Communication interface:      |  |  |
|                | Screen width                                                                                                    | Screen height                                                   | Screen Color                  |                       | 4.Sensors: Temperature/Humidity/<br>5.Timer support |  |  |
|                | 512 🔶                                                                                                    | 256                                                             | 🚔 Full color 🖉                |                       | 6.Support full-screen test                          |  |  |
|                | Output mode                                                                                                    |                                                                 |                               |                       |                                                     |  |  |
|                | Normal                                                                                                    | Selects split output mo                                         | de, doubling the refresh rate | i.                    |                                                     |  |  |
|                |                                                                                                    |                                                                 |                               |                       |                                                     |  |  |
|                |                                                                                                    |                                                                 |                               |                       |                                                     |  |  |
|                |                                                                                                    |                                                                 |                               |                       |                                                     |  |  |
|                |                                                                                                    |                                                                 |                               |                       |                                                     |  |  |
|                | Network communication co                                                                                                    | onfiguration                                                    |                               |                       |                                                     |  |  |
|                | Network communication co                                                                                                    | onfiguration                                                    |                               |                       | _                                                   |  |  |
|                | Network communication co<br>Connection Mode<br>C Direct link                                                                                                    | Fixed IP mode                                                   | C Server mode                 |                       |                                                     |  |  |
|                | Network communication co Connection Mode C Direct link G TCP mode                                                                                                    | Fixed IP mode     UDP mode                                      | C Server mode                 |                       | Cable connection                                    |  |  |
|                | Network communication co Connection Mode Direct link                                                                                                    | Fixed IP mode     UDP mode     Port                             | C Server mode                 |                       | Cable connection<br>EIA/TIA-5688                    |  |  |
|                | Network communication co<br>Connection Mode<br>C Direct link<br>@ TCP mode<br>Controller IP address<br>192.168.0.2                                                                                                    | Fixed IP mode     O UDP mode     Port     5005                  | C Server mode                 |                       | Cable connection<br>EIA/TIA-5688                    |  |  |
|                | Network communication co<br>Connection Mode<br>C Direct link<br>© TCP mode<br>Controller IP address<br>192.168.0.2                                                                                                    | Fixed IP mode     Fixed IP mode     OUDP mode     Port     S005 | C Server mode                 |                       | Cable connection<br>EIA/TIA-5688                    |  |  |
|                | Network communication co<br>Connection Mode<br>C Direct link<br>TCP mode<br>Controller IP address<br>[192.168.0.2                                                                                                    | Fixed IP mode     Fixed IP mode     ODP mode     Port     5005  | C Server mode                 |                       | Cable connection<br>EIA/IIA-5688                    |  |  |
|                | Network communication co<br>Connection Mode<br>C Direct link<br>TCP mode<br>Controller IP address<br>[192.168.0.2<br>Click on the <controller ip<="" td=""><td>C UDP mode<br/>Port<br/>5005</td><td>C Server mode</td><td>address, subnet mask,</td><td>Cable connection<br/>EIA/TIA-5688</td></controller> | C UDP mode<br>Port<br>5005                                      | C Server mode                 | address, subnet mask, | Cable connection<br>EIA/TIA-5688                    |  |  |
|                | Network communication co<br>Connection Mode<br>Conrect link<br>TCP mode<br>Controller IP address<br>[192.168.0.2<br>Click on the <controller ip<br="">gateway, and port information</controller>                                                                                                    | C UDP mode<br>Port<br>C UDP mode<br>Port<br>S005                | C Server mode                 | address, subnet mask, | Cable connection<br>EIA/TIA-5688                    |  |  |
|                | Network communication co<br>Connection Mode<br>C Direct link<br>TCP mode<br>Controller IP address<br>[192.168.0.2<br>Click on the <controller ip<br="">gateway, and port informed</controller>                                                                                                    | C UDP mode<br>Port<br>Configuration > buttor<br>Port            | C Server mode                 | address, subnet mask, | Cable connection<br>EIA/TIA-568B                    |  |  |
|                | Network communication or<br>Connection Mode<br>Controller IP address<br>192.168.0.2<br>Click on the <controller ip<br="">gateway, and port information</controller>                                                                                                    | C UDP mode<br>Port<br>Configuration> button<br>port             | C Server mode                 | address, subnet mask, | Cable connection<br>EIA/TIA-568B                    |  |  |
| ⊆  <b></b>   × | Network communication or<br>Connection Mode<br>Controller IP address<br>192.168.0.2<br>Click on the <controller ip<br="">gateway, and port information</controller>                                                                                                    | C UDP mode<br>Port<br>Configuration> button<br>port             | C Server mode                 | address, subnet mask, | Cable connection<br>EIA/TIA-568B                    |  |  |

#### Step 2

Go to the page of controller IP configuration ,write the IP information ,click

"set" button ,then finish the IP setting:

| creen IP Information                       | Server IP Information                     |
|--------------------------------------------|-------------------------------------------|
| IP address                                 | Server IP address                         |
| 192.168.0.2                                | 192.168.1.111                             |
|                                            | Server port                               |
| Subnet mask                                | 8001 🚖                                    |
| 255.255.255.0                              | Screen beartheat information              |
|                                            | Server access password(8 bytes)           |
| Gateway                                    |                                           |
| 192.168.0.1                                | Heartbeat interval                        |
|                                            | 20 - 5                                    |
| Port                                       | Controller network ID.(12 bytes)          |
| 5005 🚖                                     | BX-NET000001                              |
| ke sure only one controller is in the LAN. | when set in Otherwise, it will set all of |
| LAN controllers as the current IP addre    | ss.                                       |

## 4 . Scan mode configuration

#### Step 1

Go to set screen screen parameters then click "scan configuration" :

| 🛃 Parameters Setting    |                                                |             |          |         |           |                |         |                  | ×                                                                                                    |
|-------------------------|------------------------------------------------|-------------|----------|---------|-----------|----------------|---------|------------------|----------------------------------------------------------------------------------------------------|
| creen list              | Screen parameters                              | Scan Config | guration | Display | paramete  | configuration  |         |                  | Main Performance                                                                                                    |
| 금- ҈ 分損1<br>上頭 1-screen | C Quick C 1/32<br>16.0<br>16.1<br>16.2<br>16.3 | © 1/16 (    | 1/8      | € 1/4   | € 1/2     | C Static C     | ° Other | Full color       | BX-6Q2L<br>1. Maximum pixels:<br>1.28K dols(131072)<br>2. Display Mode:<br>1024*192, 672*192<br>512*256, 256*512<br>3. Communication interface:<br>100M Network/USB<br>4. Sensors: Temperature/Humidity/Noise<br>5. Timer support<br>6. Support full-screen test<br>Cable connection<br>EIA/TIA-588B |
|                         | Mainstream module                              |             |          |         |           |                |         |                  |                                                                                                    |
|                         | P4 64×32 T75<br>P5 32×32 T75                   |             |          |         |           |                |         |                  |                                                                                                    |
|                         | Adjust color chan                              | nel         |          | 1       |           |                | 1       | Smart scan       |                                                                                                    |
| 🗅   💭   🗙               | R - G - B                                      | <b>_</b>    | Setup    |         | 5can mode | e import/expoi | rt▼     | Set scan         |                                                                                                    |
| -                       |                                                |             | lation   |         | Para      | meters Read-t  | back    | Write parameters | Close                                                                                                    |

#### Step 2

Select the controller scan mode according to module scan mode ,then

click" upload the scan configuration" screen will display as follow :

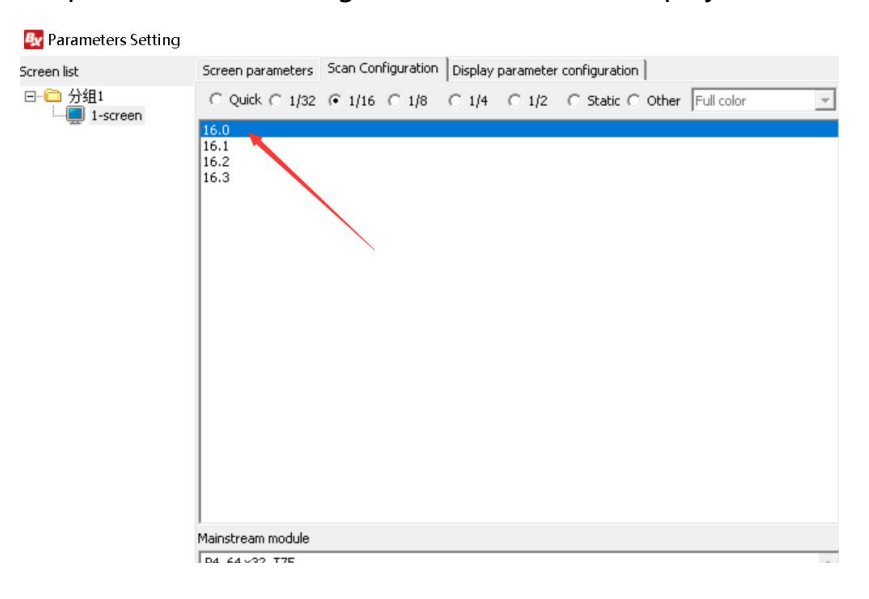

## 5. Edit and sending program

## Step 1

Select the program as : picture&text ,subtitle, time zone, weather zone, timing

zone and lunar calendar as following;

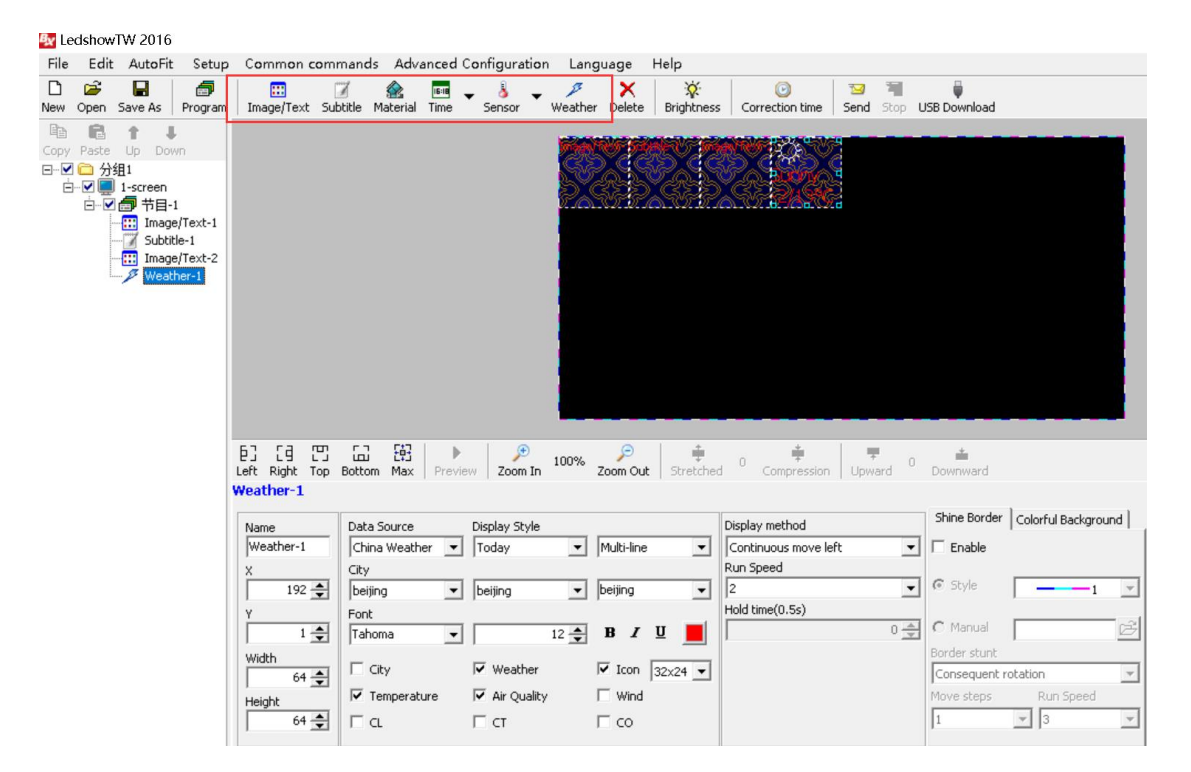

## Step 2

Click" sending" then edit the program then sending it to the controller:

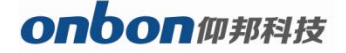

UM17022001

| 🛃 LedshowTW 2016                                                                                                    |                                       |                               |                                  |
|----------------------------------------------------------------------------------------------------|---------------------------------------|-------------------------------|----------------------------------|
| File Edit AutoFit Setup Common commands Adv                                                                                                    | anced Configuration Language Help     |                               | •                                |
| D 🗭 📮 🗇 🛄 🖉 🏠<br>New Open Save As Program Image/Text Subtitle Material                                                                               | Time Sensor Weather Delete Brightness | Correction time Send Stop USB |                                  |
| E Coor Paste Up Down<br>Coor Paste Up Down<br>E Ø 分類1<br>E Ø 1-screen<br>E Ø 5 50001<br>Subtle-1<br>Image/Text-2<br>Weather-1<br>E ☐ [6] [9] [6] [9] |                                       |                               |                                  |
| Weather-1                                                                                                    |                                       |                               |                                  |
| Name Data Source                                                                                                    | Display Style                         | Display method S              | ihine Border Colorful Background |
| Weather-1 China Weath                                                                                                    | ner 🕶 Today 💌 Multi-line 💌            | Continuous move left -        | Enable                           |
| X City                                                                                                    | _, _, _, _                            | Run Speed                     |                                  |
| 192 🚖 beijing                                                                                                    | ✓ beijing ✓ beijing ✓                 | 2                             | Style                            |
| Y Font<br>Tahoma                                                                                                    | ▼ 12 <b>▲ B I U</b>                   | Hold time(0.5s)               | Manual                           |
| Width                                                                                                    |                                       | Bo                            | order stunt                      |
|                                                                                                    | The Air Quality Wind                  | IC                            | oversteps Pup Speed              |
| Height                                                                                                    | LALL IT CALLCHEY I YVIIII             |                               |                                  |

#### Contact us SHANGHAI ONBON TECHNOLOGY CO.,LTD

#### Shanghai Head Office Add:

Floor 7, Tower 88, 1199#, North Qinzhou Road, Xuhui District, Shanghai , China

#### Shenzhen Branch Office Add:

Room 309,B#,Shiyan Sanlian industrial park,Baoan District,Shenzhen

Tel: 0086 15921814956 0086 15800379719 0086 15850358027

Email: onbon@onbonbx.com

Website: http://www.onbonbx.com http://onbonbx.en.alibaba.com https://www.aliexpress.com/store/811333

Mobile website: http://www.onbonbx.com/m-en

UM17022001